## SURENDRANATH LAW COLLEGE

24/2, Mahatma Gandhi Road, Kolkata-700009

Phone No. 23503896

Email: snlcollege@gmail.com

Website: snlawcollege.ac.in

Ref. No. SNLC/IQAC/ACA/109/2025-26

Date: 03.07.2025

#### Notice

This is to notify all the students of Surendranath Law College that the College ERP has launched a new provision for downloading all necessary certificates (Bonafide Certificate, Internship Certificate, Recommendation Letter). After logging into their respective profiles, the students can find the tab "Certificates" under which "Apply" link is available. For better understanding the process students are requested to follow the User Manual attached with the notice.

Students may log in their profiles by clicking the following link <u>https://acsyserp.snlawcollege.ac.in/Students/Login.aspx</u>

All the students are requested to apply for any kind of certificate Only through the ERP.

After applying for the certificate, the concerned student will have to wait 3-4 working days and after the status of the certificate is "Approved", he/she will have to come to college to collect the physical signed copy of the certificate. Certificates will be issued only during office hours on working days. If any student requires any special recommendation letter/ certificate for academic/professional purpose, he/she must write to

students.welfare@snlawcollege.ac.in describing the matter along with all supporting documents.

In case of selection to any particular programme like Internship Programme, the concerned candidate will have to submit the certificate to the college after successfully completing the programme.

Dr. Sarani Roy.

Assistant Professor

Convener, Students' Welfare Committee.

Surendranath Law College.

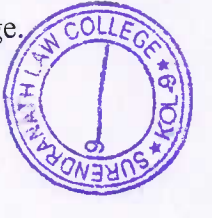

Dr. Mohammadi Tarannum

Vice Principal Surendranath Law College

Vice Principal Surendranath Law College Kolkata 700-009

# SURENDRANATH LAW COLLEGE

## **Certificate Manual**

Step 1 :Log in to the ERP portal.

|                                  | <b>Student</b> Login                                           |                               |
|----------------------------------|----------------------------------------------------------------|-------------------------------|
|                                  | Sign in to start your session                                  |                               |
|                                  | Student ID/Mobile Number/CU Reg.No :(eg. L02-1200-<br>0135-19) |                               |
|                                  | eg. L02-1200-0135-19                                           |                               |
|                                  | DOB(DD/MM/YYYY)                                                |                               |
|                                  | Login<br>Signup                                                |                               |
| About Us  Pricing   Products and | Services   Contact Us   Terms and Conditions  Privacy Polic    | cy Refund/Cancellation Policy |

Step 2 :Navigate to the Certificate section on the left-hand menu and click on the Apply option.

| ⊡™LMS                                                                                                    |             |
|----------------------------------------------------------------------------------------------------|-------------|
| My Activities                                                                                                    |             |
| My Attendance                                                                                                    |             |
| Grievances                                                                                                    |             |
| CLesson Plan                                                                                                    |             |
| Profile Update                                                                                                    |             |
| Certificates                                                                                                    | ~           |
|                                                                                                    |             |
| 🗗 Apply                                                                                                    |             |
| 년 Apply<br>년 View                                                                                                    |             |
| 다 Apply<br>다 View<br>다 Download Pdfs                                                                                        |             |
| 다 Apply<br>다 View<br>다 Download Pdfs<br>리 Internal Examination                                                              | <           |
| <ul> <li>Apply</li> <li>View</li> <li>Download Pdfs</li> <li>Internal Examination</li> <li>External Examination</li> </ul>  | <<br><<br>< |
| ☑ Apply         ☑ View         ☑ Download Pdfs         ☑ Internal Examination         ➡ External Examination         ➡ Jobs | <<br><<br>< |

Step 3 :Select the desired Certificate Type.

| tificate Type    | Select Certificate 🗸                                                                                 |   |
|------------------|----------------------------------------------------------------------------------------------------|---|
|                  | Select Certificate                                                                                   |   |
| pplicant Details | College-Leaving Certificate                                                                          |   |
| iester*:         | Character Certificate<br>Migration Certificate<br>Bonafide Certificate<br>Recommendation Certificate | ~ |

### Step 4 :Carefully fill in all required details.

Once completed, click the **Apply** button to submit your application.

| tificate                    |                |                   |                                    |                       |                         |             |                     |                      |     |
|-----------------------------|----------------|-------------------|------------------------------------|-----------------------|-------------------------|-------------|---------------------|----------------------|-----|
| ertificate T                | уре            |                   | Character                          | Certificate           | ,                       | •           |                     |                      |     |
| Applicant                   | Details        |                   |                                    |                       |                         |             |                     |                      |     |
| Serial<br>No.               | Student ID     | Applicant<br>Name | Applicant<br>Father/Mother<br>Name | University<br>Roll No | Residential<br>Address  | Pin<br>Code | Current<br>Semester | Date of<br>Admission | Mai |
| 1                           |                |                   |                                    | 1102L                 | Kolkata,<br>DistHooghly |             | 2                   |                      | rud |
| -                           |                |                   |                                    |                       | _                       |             |                     |                      | ×   |
| emester*:                   |                |                   | 7th                                |                       |                         |             |                     | ~                    |     |
| ourse Start                 | Date:*:        |                   | 06/07/202                          | 2                     |                         |             |                     |                      |     |
| ourse End I                 | Date:*:        |                   | 01/07/202                          | 5                     |                         |             |                     |                      |     |
| eason for A<br>ertificate*: | pplying for Cl | haracter          | Write your                         | Reason Here.          |                         |             |                     | Æ                    |     |
| pply                        |                |                   |                                    |                       |                         |             |                     |                      |     |

Step 5 :To view or download your submitted certificate, click on the View option.

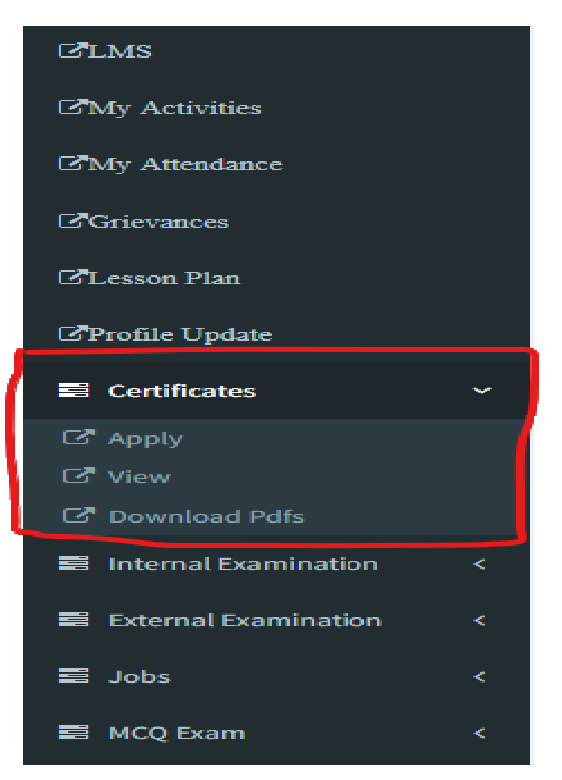

| A .!   | C      | D      | 1  |
|--------|--------|--------|----|
| ( orti | ticato | 1)otal | C  |
| LCIU   | iitate | Detai  | L) |

| Serial<br>No.       Certificate<br>Name       Applicant<br>Name       Applicant<br>Father/Mother Name       University<br>Registration No       University Year of<br>Registration       University<br>Roll No       Applicant<br>Residential<br>Address       Applicant<br>Current Semester       Reason       Status       Updates       Action         1       Character<br>Certificate       The Certificate       The Certificate       The Certificate is<br>Ready download now       111111       2024-25       1102L       Kolkata,<br>DistHooghly       The Certificate       Approved       Your Certificate is<br>Ready download now       Downlead | Certificate Details |                          |                   |                                 |                               |                                    |                       |                                     |                               |                        |          |                                           |          |
|----------------------------------------------------------------------------------------------------|---------------------|--------------------------|-------------------|---------------------------------|-------------------------------|------------------------------------|-----------------------|-------------------------------------|-------------------------------|------------------------|----------|-------------------------------------------|----------|
| 1       Character<br>Certificate       Character       111111       2024-25       1102L       Kolkata,<br>DistHooghly       7th       Write your Reason Here       Approved       Your Certificate is<br>Ready download now       Download                                                                                                    | Serial<br>No.       | Certificate<br>Name      | Applicant<br>Name | Applicant<br>Father/Mother Name | University<br>Registration No | University Year of<br>Registration | University<br>Roll No | Applicant<br>Residential<br>Address | Applicant<br>Current Semester | Reason                 | Status   | Updates                                   | Action   |
|                                                                                                    | 1                   | Character<br>Certificate |                   |                                 | 111111                        | 2024-25                            | 1102L                 | Kolkata,<br>DistHooghly             | 7th                           | Write your Reason Here | Approved | Your Certificate is<br>Ready download now | Download |

All updates related to your certificate applications will be available in this section.

You can download your certificate once it has been approved by the college authorities by clicking on the Download button.